## TRƯỜNG ĐẠI HỌC MỞ TP. HỒ CHÍ MINH **PHÒNG QUẢN LÝ ĐÀO TẠO**

## HƯỚNG DẪN TÂN SINH VIÊN

## CÁCH ĐĂNG NHẬP HỆ THỐNG EMAIL

## I. THỜI GIAN KÍCH HOẠT VÀ SỬ DỤNG TÀI KHOẢN MAIL OU.EDU.VN

- Từ ngày 01/10/2014
- II. HƯỚNG DẪN CÁCH TRUY NHẬP VÀO ĐỊA CHỈ VÀ SỬ DỤNG

| WarkdClient x       | Constitution of the second statement of the                                   |     |
|---------------------|-------------------------------------------------------------------------------|-----|
| ← → C ( mailouedusm |                                                                               | 습 표 |
|                     |                                                                               |     |
|                     |                                                                               |     |
|                     |                                                                               |     |
|                     |                                                                               |     |
|                     | WorldClient                                                                   |     |
|                     |                                                                               |     |
|                     | Email Address:                                                                |     |
|                     | Password:                                                                     |     |
|                     | Sign In                                                                       |     |
|                     | Language:                                                                     |     |
|                     | Theme:                                                                        |     |
|                     |                                                                               |     |
|                     |                                                                               |     |
| м                   | MDaemon Email Sener for Windows/WorldClient v11.0.0 @ 2010 At N Technologies. |     |
|                     |                                                                               |     |
|                     |                                                                               |     |
|                     |                                                                               |     |
|                     |                                                                               |     |
|                     |                                                                               |     |
|                     |                                                                               |     |
|                     |                                                                               |     |
|                     |                                                                               |     |
|                     |                                                                               |     |

B2: Gõ tên đăng nhập vào ô *Email Address* và mật khẩu vào ô *Password*. Click
 Sign In

| WorldClient x         | Intelling a sublight to a Wanter of American of Street                       |     |
|-----------------------|------------------------------------------------------------------------------|-----|
| ← → C D mail.ouedu.vn |                                                                              | 습 🔳 |
|                       |                                                                              |     |
|                       |                                                                              |     |
|                       |                                                                              |     |
|                       |                                                                              |     |
|                       | WorldClient )                                                                |     |
|                       |                                                                              |     |
|                       | Email Address:                                                               |     |
|                       | Password:                                                                    |     |
|                       | Sign In                                                                      |     |
|                       | Language:                                                                    |     |
|                       | Themo:                                                                       |     |
|                       |                                                                              |     |
|                       |                                                                              |     |
| MDa                   | erron Email Server for Windows/WorldGtent v11.0.0 @ 2010 Ait-N Technologies. |     |
|                       |                                                                              |     |
|                       |                                                                              |     |
|                       |                                                                              |     |
|                       |                                                                              |     |
|                       |                                                                              |     |
|                       |                                                                              |     |
|                       |                                                                              |     |
|                       |                                                                              |     |
|                       |                                                                              |     |

✓ Ví dụ với sinh viên tên : Nguyễn Hữu Toàn ; Mã số sinh viên : 1457010206 thì thông tin đăng nhập sẽ là:

| WorldClient ×          | hand Souther                                                 |     |
|------------------------|--------------------------------------------------------------|-----|
| ← → C 🗋 mail.ou.edu.vn |                                                              | ☆ = |
|                        |                                                              |     |
|                        |                                                              |     |
|                        |                                                              |     |
| S.                     | WorldClient                                                  |     |
|                        |                                                              |     |
|                        | Email Address: 1457010206toan                                |     |
|                        | Password:                                                    |     |
|                        | Sign In                                                      |     |
|                        | Language:                                                    |     |
|                        | Theme:                                                       |     |
|                        |                                                              |     |
|                        |                                                              |     |
| MDaemon Email Sen      | er for WindowsWorldClient v11.0.0 © 2010 Alt-N Technologies. |     |
|                        |                                                              |     |
|                        |                                                              |     |
|                        |                                                              |     |
|                        |                                                              |     |
|                        |                                                              |     |
|                        |                                                              |     |
|                        |                                                              |     |

4 B3: Sau khi Sign in (đăng nhập) vào hệ thống, sinh viên tiến hành đổi mật khẩu

| WorldClient       | ×                                      | T                | 8- 2-                       | 8. 7. 8           |            | 0 4 LT                   | 100    |                  | - 0      | x           |
|-------------------|----------------------------------------|------------------|-----------------------------|-------------------|------------|--------------------------|--------|------------------|----------|-------------|
| ← → C 🗋 mail.o    | ou.edu.vn/WorldClient.c                | dll?View=Main    |                             |                   |            |                          |        |                  | 52       | 3           |
| P Do you want Goo | ogle Chrome to save you                | ir password?     | ave password Ne             | ver for this site |            |                          |        |                  |          | ×           |
| AM                | 1457010206toan@ou<br>Unread - Inbox: 1 | ı.edu.vn - Inbox | - 1 Messages (1 <u>Unre</u> | <u>ad)</u>        |            |                          |        | S World          | Clier    |             |
|                   |                                        | Search           | Cancel Advanced             |                   |            |                          |        |                  | Page 1 c | of1<br>▶ ▶₩ |
| A. A. mm          | Inbox (1/1)                            | •                | 4                           | ×                 | <u>~</u> _ | <u>⊀⊿</u>                | 9      | 7                | 6        |             |
| MAH               | 1                                      |                  |                             | Subject           |            | From                     |        | Date             | Size     | Flag        |
| MUANE             | U Welcon                               | me to MDaemon    | 1                           |                   |            | MDaemon at mail.ou.edu.v | 1 08/2 | 20/2014 03:38 PM | 5k 🕏     | 1           |
| Societ Hat        | 4                                      |                  |                             | Subject           |            | From                     |        | Date             | Size     | Flag        |
|                   | Inbox (1/1)                            | •                | 2                           | ×                 | <u>-0</u>  | *⊴                       | 9      |                  | Þ        |             |
| Calendar          |                                        |                  |                             |                   |            |                          |        |                  | Page 1 c | of 1        |
| Tasks             |                                        |                  |                             |                   |            |                          |        |                  |          |             |
| Notes             |                                        |                  |                             |                   |            |                          |        |                  |          |             |
| Contacts          |                                        |                  |                             |                   |            |                          |        |                  |          |             |
| 2 Units           |                                        |                  |                             |                   |            |                          |        |                  |          |             |
| Empty Trach       |                                        |                  |                             |                   |            |                          |        |                  |          |             |
| Sion Out          |                                        |                  |                             |                   |            |                          |        |                  |          |             |
|                   |                                        |                  |                             |                   |            |                          |        |                  |          |             |
| Folders           |                                        |                  |                             |                   |            |                          |        |                  |          |             |

- ✓ Click Option✓ Click Personalize

| WorldClient                                                                                                    | * Marrie                                                                                                    |             |
|----------------------------------------------------------------------------------------------------|----------------------------------------------------------------------------------------------------|-------------|
| ← → C 🗋 mail.                                                                                                    | pu.edu.vn/WorldClient.dll?View=Main                                                                                                    | ☆ 🔳         |
| P Do you want Go                                                                                                    | ogle Chrome to save your password? Save password Never for this site                                                                                                    | ×           |
| A14                                                                                                    | Options                                                                                                    | WorldClient |
| Cat Ital<br>Comose<br>Caendar<br>Caendar<br>Catons<br>Contacts<br>Contacts | Personalize<br>Customize the appearance and operation of your account.<br><u>Compose</u><br>Customize the appearance and operation of message composition.<br><u>Folders</u><br>Create personal folders to store and manage your messages.<br><u>Filters</u><br>Set rules to distribute your incoming messages to specific folders, and/or prevent unwanted mail.<br><u>Calendar</u><br>Customize the operation and settings of your calendar.<br><u>Columns</u><br>Manage the columns shown in the different views<br><u>ComAgent</u><br>Monitor your mail and synchronize your address book with ComAgent.<br><u>Advanced Settings</u> |             |
| Sian Out                                                                                                    | ousioninze you mudernon man account settings.                                                                                                    |             |

Nhập 2 lần mật khẩu mới của sinh viên vào 2 ô này

| ← → C 🗋 mail.ou.edu.vn/WorldClientdll?View=Main                                                                                                    | ☆           |
|----------------------------------------------------------------------------------------------------|-------------|
| P         Do you want Google Chrome to save your password?         Save password?         Never for this site                                                                                                    | ×           |
| Finished Save Cancel         Personalize         Customize the appearance and operation of your account.         WorldClient         Password (Type in your password and then retype it into the confirm text box. Your password will not be changed until you press Save)         Catandar         Catandar         Catandar         Catandar         Catandar         Contacts         Contacts         Contacts         Contacts         Contacts         Chornel         English         Theme (Choose your favorite look)         Standard •         Style (Choose your favorite font color and size)         Normal •         Empty Trash on Sign Out (Delete messages in trash when signing out)         No •         Add Replies To Contacts (Automatically put people being replied to in the Contacts folder) | WorldClient |

- ✓ Click Save, Click Finished.
  ✓ Sinh viên bắt đầu sử dụng Email